# FICHE PRATIQUE N°20 LIER SA BOITE GMAIL A SON EMAIL PROFESSIONNEL

Lorsque l'on crée un compte Gmail, l'adresse fournie par Google est du type <u>mon\_nom@gmail.com</u>. Hors, ce type d'adresse n'est pas très professionnel. Il est conseillé de se créer une adresse mail pro du type <u>contact@nomdemastructure.com</u>. (plus d'explications sur la fiche conseil n°1 Avoir une adresse mail pro).

Nous allons voir comment utiliser cette adresse avec Gmail.

### **Etape 1 :**

Rendez-vous sur votre boite Gmail.

Cliquez ensuite sur **la roue crantée** en haut à droite de votre fenêtre, puis sur **paramètres.** 

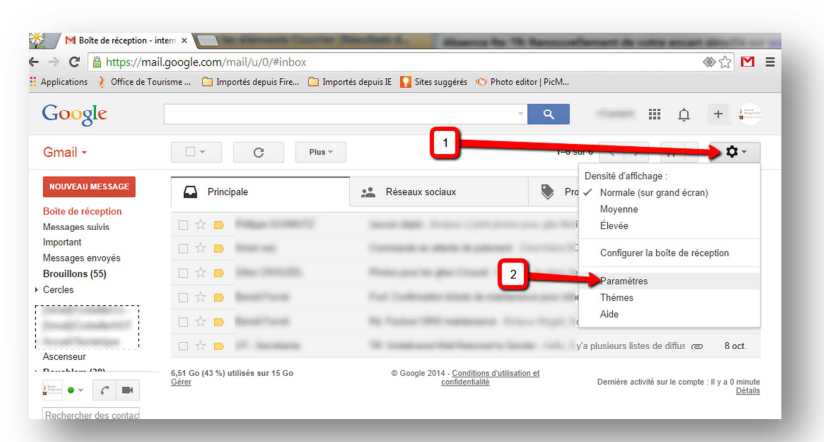

### **Etape 2 :**

C'est dans cette partie de Gmail que vous pouvez gérer toute votre boite email (signature, dossier, réponses automatiques, etc...)

Pour notre sujet, nous allons aller dans l'onglet « comptes et importation » Cliquez ensuite sur « Ajouter une autre adresse email » pour pouvoir envoyer des emails en tant que votre adresse pro.

Si vous utilisez votre boite email depuis longtemps nous vous conseillons de cliquer sur « importation du courrier et des contacts » pour garder vos contacts.

| Paramètres                                                                                            | Fr 💌 🗘 👻                                                                                                    |  |  |  |
|----------------------------------------------------------------------------------------------------|----------------------------------------------------------------------------------------------------|--|--|--|
| Général Libellés Boîte de<br>Hors connexion Thèmes                                                    | réception Comptes et importation Filtres Transfert et POP/IMAP Chat Extraits du Web Labos                                                                                                    |  |  |  |
| Modifier les paramètres du<br>compte :                                                                | Modifier le mot de passe<br>Modifier les options de récupération du mot ou asse<br>Autres paramètres de votre compte Google                                                                                                    |  |  |  |
| Importation du courrier et<br>des contacts :<br>En savoir plus                                        | Importer à partir de vos comptes de messagerie Web Partir ail, AOL, etc., ou POP3.<br>Importer le courrier et les contacts                                                                                                    |  |  |  |
| Envoyer des e-mails en<br>tant que :                                                                  | Castant Marillesse utiliser par défaut modifier les informations<br><internetotsarlat@gmail.com></internetotsarlat@gmail.com>                                                                                                    |  |  |  |
| (Utilisez Ginail pour envoyer des<br>messages avec vos autres adresses e-<br>mail.)<br>En savoir plus | internet <internet@sarlat-tourisme.com> par défaut modifier les informations supprimer</internet@sarlat-tourisme.com>                                                                                                    |  |  |  |
|                                                                                                    | Ajouter une autre adresse e-mail                                                                                                    |  |  |  |
|                                                                                                    | En réponse à un message :<br>© Répondre avec l'adresse à laquelle le message a été envoyé<br>© Toujours répondre à partir de l'adresse par défaut (actuellement internet@sarlat-tourisme.com)<br>Remanae: Vou power modifer Jairesse torque vous réponde au message. Et saver plut) |  |  |  |
| Consulter les messages<br>des autres comptes (avec<br>le protocole POP3) :<br>En savoir plus          | Ajouter un compte de messagerie POP3 que vous possédez                                                                                                    |  |  |  |
| Vous utilisez Gmail dans votre travail ?                                                              | Les entreprises peuvent bénéficier de Gmail comme système de messagerie. En savoir plus                                                                                                    |  |  |  |
| Déléguer l'accès à votre                                                                              | Ajouter un autre compte                                                                                                    |  |  |  |
| (permettre à d'autres de line et d'envoyer<br>des messages en votre nom)<br>En savoir plus            | Marquer les conversations comme lues si d'autres utilisateurs les ouvrent Laisser les conversations marquées comme non lues si d'autres utilisateurs les ouvrent                                                                                                    |  |  |  |
| Augmenter l'espace de<br>stockage :                                                                   | Vous utilisez actuellement 6,51 Go (43 %) sur les 15 Go dont vous disposez.<br>Besoin de plus d'espace ? Acheter davantage d'espace de stockage                                                                                                    |  |  |  |

Gmail - Ajouter une autre adresse e-mail que vous possédez - Google Chrome

📲 🖀 https://mail.google.com/mail/u/0/?ui=2&ik=b2ae630868&view=cf&a

Ajouter une autre adresse e-mail que vous possédez Saisissez les informations relatives à votre autre adresse e-mail.

Retrouvez d'autres fiches pratiques sur le s

Nom : Moi

Adresse e-mail : mon\_adresse@email.com

## FICHE PRATIQUE N°20 LIER SA BOITE GMAIL A SON EMAIL PROFESSIONNEL

### Etape 3 :

Il vous suffit de renseigner les champs et de passer à l'étape suivante.

A la fin du processus, Gmail vous enverra un email avec un mot de passe à 9 chiffres que vous devez renseigner dans le champ requis.

Une fois cette dernière étape validée, vous pourrez envoyer des emails depuis Gmail avec votre adresse pro.

| Attps://mail.goog                                               | e.com/mail/u/0/?ui=2&ik=b2ae630868&view=cf&at=AF6bupP 💡                                                               |
|-----------------------------------------------------------------|----------------------------------------------------------------------------------------------------|
| Ajouter une autre a                                             | adresse e-mail que vous possédez                                                                                      |
| Envoyer des messag                                              | es via votre serveur SMTP                                                                                             |
| Configurez vos messa<br><u>En savoir plus</u><br>Serveur SMTP : | ges pour qu'ils soient envoyés via les serveurs SMTP de sarlat-tourisme.com.<br>smtp.sarlat-tourisme.com Port : 587 ▼ |
| Nom d'utilisateur :<br>Mot de passe :                           | g marillesse                                                                                                    |
|                                                                 | Connexion sécurisée <u>TLS</u> (recommandée) Connexion sécurisée <u>SSL</u>                                           |
|                                                                 | Annuler « Retour Ajouter un compte »                                                                                  |

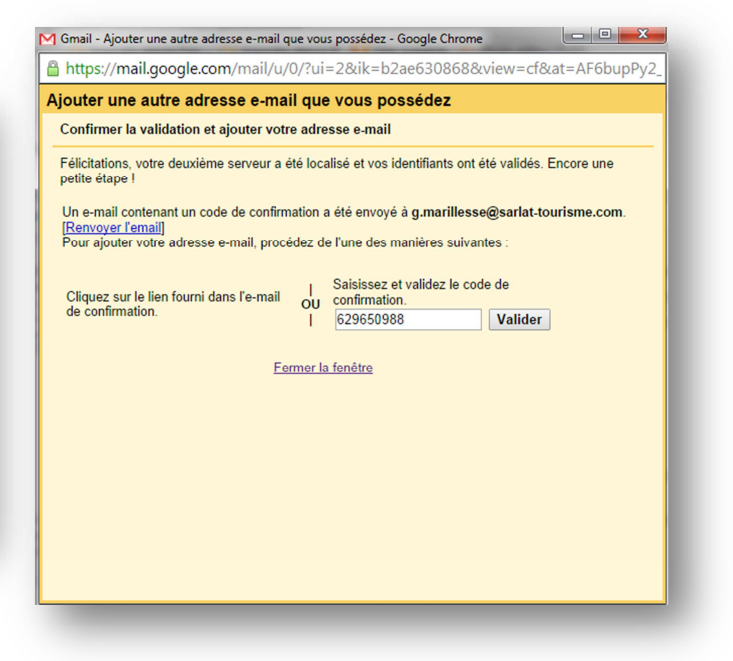

# FICHE PRATIQUE N°20 LIER SA BOITE GMAIL A SON EMAIL PROFESSIONNEL

Nous allons maintenant voir comment recevoir ses emails sur Gmail. Ici deux solutions s'offrent à vous :

<u>1<sup>ère</sup> solution :</u> Créer une redirection de votre boite email pro vers l'adresse Gmail.

Pour cela vous devez vous connecter à votre boite mail pro (celle fournie par votre hébergeur de site internet) . Généralement vous allez devoir aller dans les « paramètres » ou « options » de votre messagerie, puis vous aurez un champ pour renseigner votre adresse de redirection.

| Gtmail 🖂 Email 📑 C        | ontacts  🗎 Calendrier 🛄 Par    | amètres                                       | ② Déconnexion             |
|---------------------------|--------------------------------|-----------------------------------------------|---------------------------|
|                           |                                |                                               |                           |
| Réglages Webmail          | Options de messagerie          |                                               |                           |
| Filtres de messagerie     | Activer la réponse automatique | OFF                                           |                           |
| Options de messagerie     |                                | Permet l'envoi de messages de réponses aut    | omatiques                 |
| Liste blanche/liste noire | Message de réponse automatique |                                               |                           |
| Changer le mot de passe   |                                |                                               |                           |
|                           |                                |                                               |                           |
|                           |                                |                                               |                           |
|                           |                                | Définit optionnellement un message de répon   | se automatique / vacances |
|                           |                                | Sauvegarder                                   |                           |
|                           |                                |                                               |                           |
|                           | Transférer le message          | ransfère optionnellement le message à un auti | re compte de messagerie   |
|                           | F                              | Recipient Option                              | s                         |
|                           |                                | ŧ                                             |                           |
|                           | -                              |                                               |                           |

Retrouvez d'autres fiches pratiques sur le site : pro.sarlat-tourisme.com

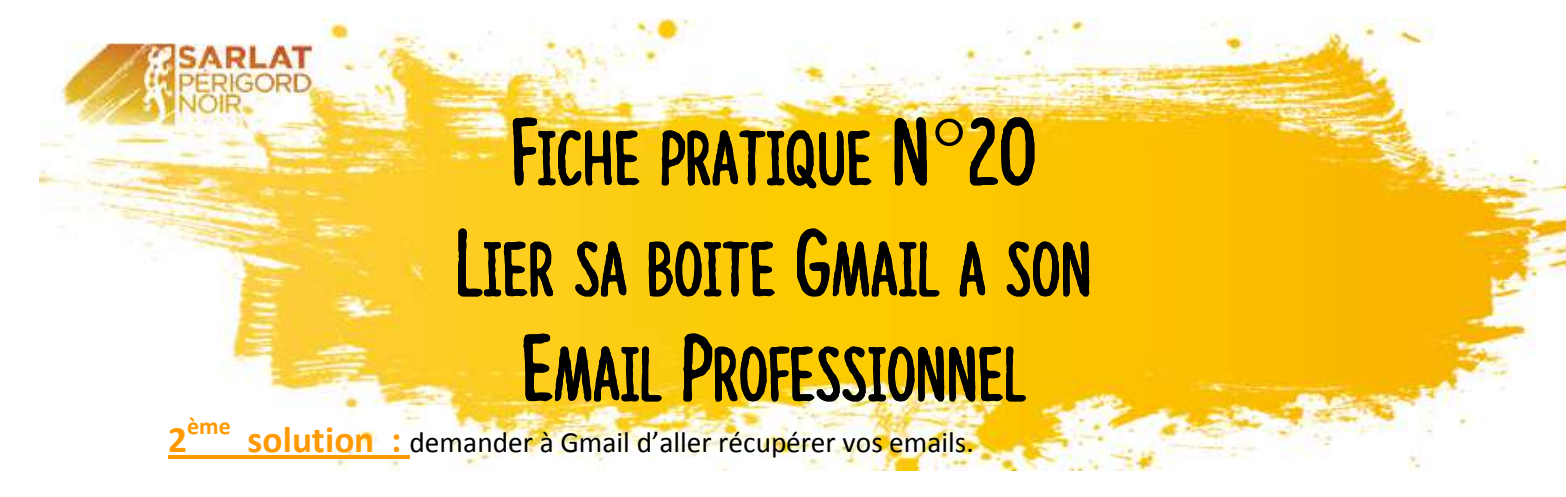

Pour cela toujours dans l'onglet « **comptes et importation** » des paramètres de votre boite Gmail, Cliquez sur le lien « **Ajouter un compte de messagerie POP3 que vous possédez** »

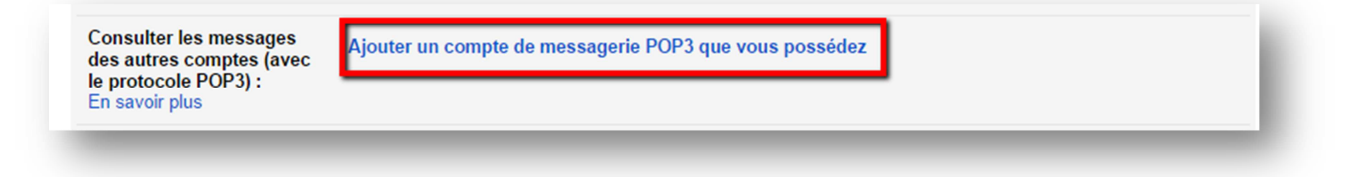

Il ne vous reste plus qu'à renseigner les champs comme précédemment dans l'étape 3.

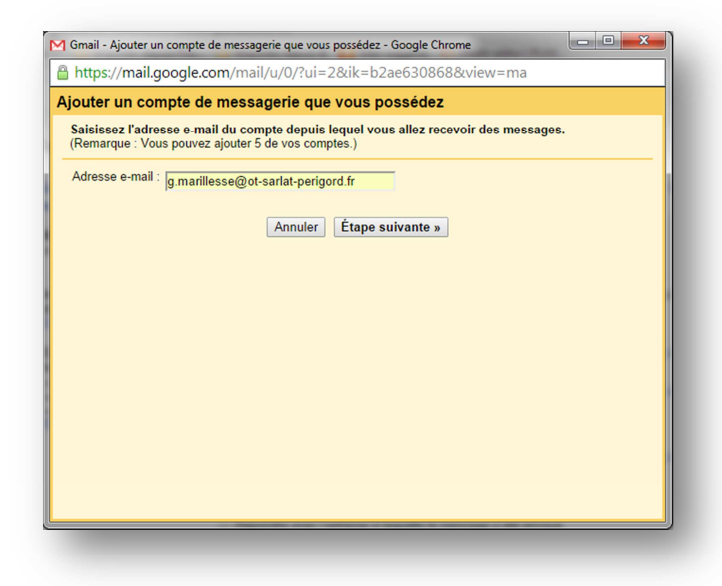

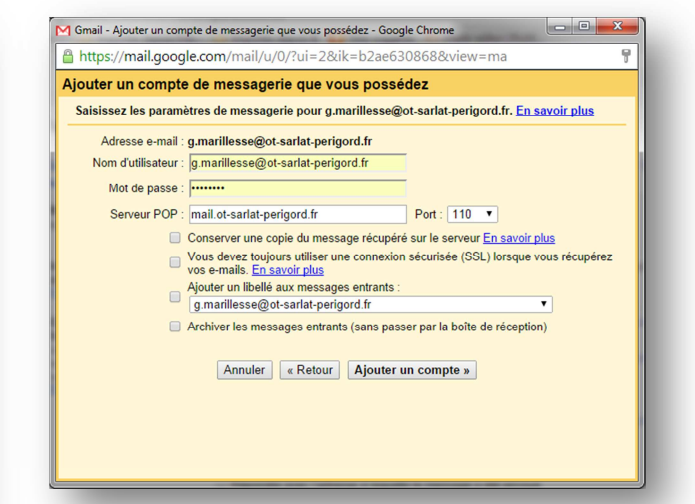

Vous pouvez maintenant retourner dans votre Boite de réception.

Cliquez maintenant sur « Nouveau message » et vous verrez apparaitre une petite flèche à coté de votre adresse email. En cliquant dessus vous déroulerais les adresses que vous avez associé à votre boite mail.

Vous trouverez des informations complémentaires sur la plateforme de support de Google : https://support.google.com/mail/answer/22370?hl=fr

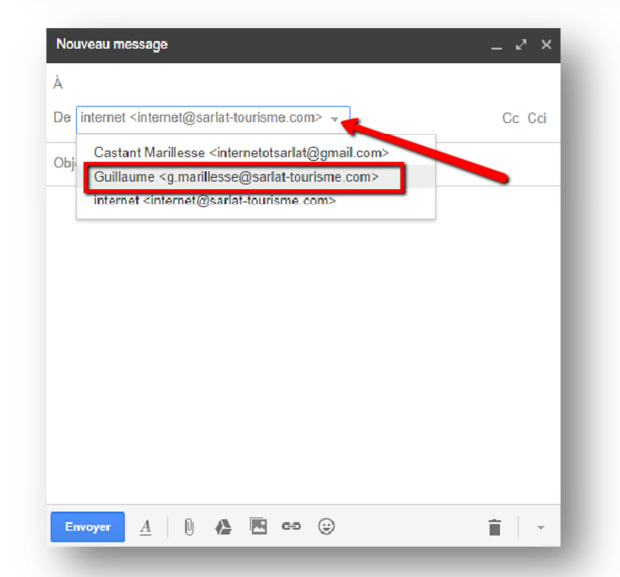

Retrouvez d'autres fiches pratiques sur le site : pro.sarlat-tourisme.com